#### How-To: Submit a Capital Payment Request

#### **GPD Provider Webpage**

#### Step 1: Log into eGMS

Access eGMS: https://hmlsgrants-va.mod.udpaas.com/s\_Login.jsp

- Your agency's eGMS point of contact logs into the system
- Enter your email address and password and click the Log In button:

|   | VHA GRANTS           |                                                                                                    |
|---|----------------------|----------------------------------------------------------------------------------------------------|
|   |                      |                                                                                                    |
| l | Login                | Welcome to VHA Grant Programs Portal                                                                                                    |
|   | S Email              | Welcome to the Department of Veterans Affairs grants management portal for                                                                                 |
|   | Snow.White@gmail.com | VHA's Homeless and Office of Mental Health and Suicide Prevention Grant<br>Programs. This portal supports a variety of grant functions associated with the |
|   | Password             | Supportive Services for Veteran Families (SSVF), Grant and Per Diem (GPD), and                                                                             |
|   | •••••••              | SSG Fox Suicide Prevention Grant Programs (SSG Fox SPGP) Programs.                                                                                         |
|   | Log In 🚽             | Note: After 5 unsuccessful log-in attempts you will be locked out of the system.                                                                           |
|   | Forgot Password?     | For technical questions or issues, please contact SSVF@va.gov,                                                                                             |
|   | -                    | GPDgrants@va.gov or VASSGFoxGrants@va.gov for further assistance.                                                                                          |
| 1 | New to the System?   |                                                                                                    |
|   | Register             |                                                                                                    |

## Step 2: From the Main page, select the GPD Program shortcut

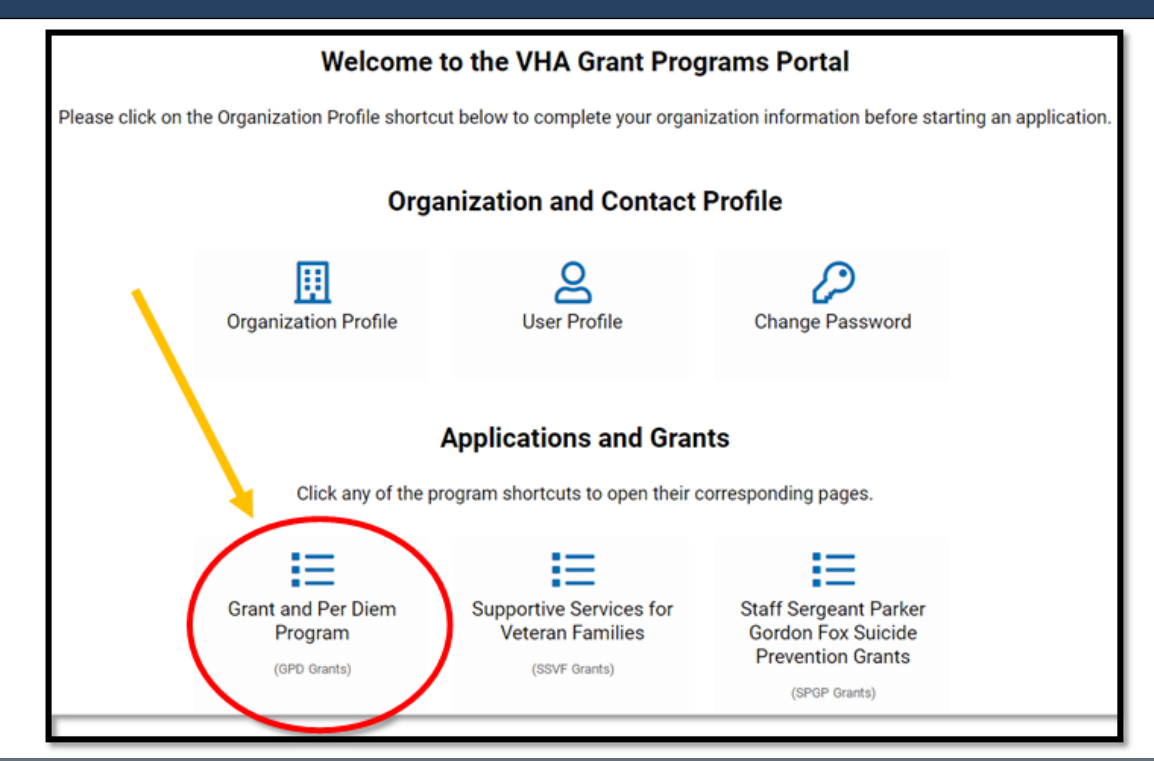

From the eGMS GPD Grants page look under **My GPD Applications & Grants** for the **Capital FAIN/Grant ID** for which you would like to submit a payment request.

| <b>■ My GPD Applications &amp; G</b> | ants          |                        |                   |          | +                |
|--------------------------------------|---------------|------------------------|-------------------|----------|------------------|
| DRAFT (11)                           | APPROVED (8)  | ≡CLOSED (0)            |                   |          |                  |
| ₿•                                   |               |                        |                   | ×Q       | 1-8 of 8 < >     |
| 🔳 # Program 🔶                        | Туре          | FAIN/Grant ID          | Organization Name | Status   | Created Date \$  |
| □ 1 Grant and Per Diem               | Capital Grant | TEST234-2370-402-CG-22 | GPD TESTING, INC  | Approved | 03/11/2021 13:34 |
| 2 Grant and Per Diem                 | Capital Grant | TEST234-2494-402-CG-22 | GPD TESTING, INC  | Approved | 05/03/2021 16:01 |

### Step 4: Navigate to Request Activity tab

When the grant record opens it defaults to the Overview tab. Navigate to the **<u>Request Activity</u>** tab on the far right and select this tab.

|                        | Program:               | Grant and Per Diem                                |                                            | Legal Name:                                                                       | GPD TESTING, INC                                                                       |  |
|------------------------|------------------------|---------------------------------------------------|--------------------------------------------|-----------------------------------------------------------------------------------|----------------------------------------------------------------------------------------|--|
|                        | Due Date:              | 02/18/2021 16:01 👔                                |                                            | Organization Name:                                                                | GPD Testing, Inc.                                                                      |  |
|                        | Owner:                 | C Anna Watson                                     | Ä 🗹                                        | DUNS:                                                                             | 99                                                                                     |  |
| т                      | Tax ID/EIN:            | 99                                                |                                            | FAIN/Grant ID:                                                                    | TEST234-2077-539-CM-22                                                                 |  |
|                        |                        | Generate Application Summary                      |                                            |                                                                                   |                                                                                        |  |
| i Instruct<br>Applicar | ctions<br>nts must car | efully review the GPD Case Management NOI         | FA as this is the authoritative source for | r guidance regarding application requirements. Applicants must complete all re    | equired fields in the template and attach a properly completed Application for Federal |  |
| Assistar               | nce (SF-424)           | ), Letter of Intent, and 2-year budget. Note, the | e required language in the Letter of Inter | nt and funding limitations related to certain budget items is described in the NC | JFA.                                                                                   |  |
| OVERVIEW E             | XTERNAL A              | TTACHMENTS GRANT CONTACT                          | EQUEST ACTIVITY                            |                                                                                   |                                                                                        |  |

## Step 5: From the REQUEST ACTIVITY tab; select CREATE Quarterly Report

#### From the Request Activity tab select the Create HHS Payment Request (blue button)

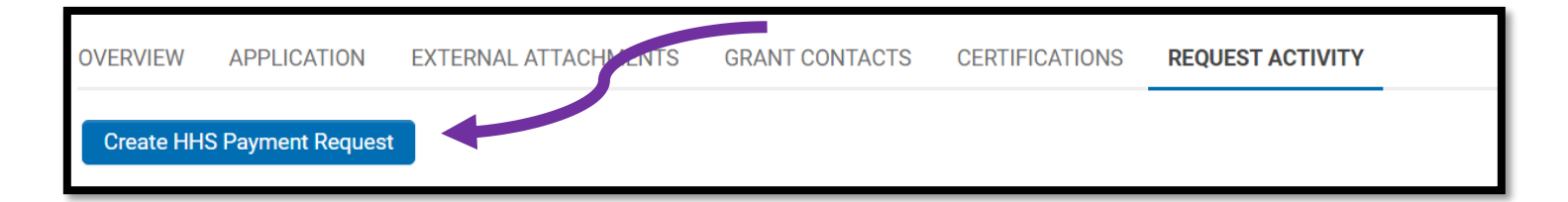

## Step 6: Open Create HHS Payment Request; complete form

# **Step 1:** Complete the form (Amount Requested, Name, Title, Email); instructions for each field must be followed exactly or the activity will be returned for corrections

| ← 👻 Actions 🕶                                                                                                   |                                                               |                                                                                                    |    |
|----------------------------------------------------------------------------------------------------|---------------------------------------------------------------|----------------------------------------------------------------------------------------------------|----|
| Туре:                                                                                                    | HHS Payment Request                                           | Organization Name: GPD TESTING, INC                                                                                                    | •  |
| Grant ID:                                                                                                    |                                                               | Status:                                                                                                    |    |
| * Amount Requested:                                                                                             |                                                               |                                                                                                    |    |
| This amount must match<br>exactly to the amount<br>requested in HHS Division<br>of Payment Management<br>System |                                                               |                                                                                                    |    |
| * SF-270, SF-271, and/or In                                                                                     | voices                                                        |                                                                                                    |    |
| Grantees must upload the S<br>incurred related to this payr                                                     | F-270 (acquisition) or SF-271<br>nent request must be attache | (rehabilitation/construction) that corresponds to the payment draw request in HHS. Additionally, associated invoices to substantiate costs<br>d. Failure to provide the proper documentation will result in your request being rejected. |    |
| Click Save before adding att                                                                                    | achments                                                      |                                                                                                    |    |
| AUTHORIZED SUBMITTING                                                                                           |                                                               |                                                                                                    |    |
| Subject to the provisions of the foregoing is true and co                                                       | the Program Fraud Civil R<br>rrect.                           | emedies Act of 1986 (18 USC 287 and 31 USC 3729); and False Statements Act (18 USC 1001), I declare to the best of my knowled                                                                                                    | ge |
| * Authorized submitting office                                                                                  | cial's name                                                   |                                                                                                    |    |
|                                                                                                    |                                                               |                                                                                                    |    |
| * Authorized submitting office                                                                                  | cial's title                                                  |                                                                                                    |    |
|                                                                                                    |                                                               |                                                                                                    |    |
| * Authorized submitting offic                                                                                   | cial's email                                                  |                                                                                                    |    |
|                                                                                                    |                                                               |                                                                                                    |    |
|                                                                                                    |                                                               |                                                                                                    |    |
|                                                                                                    |                                                               | B Save Draft                                                                                                    |    |

Step 2: Click Save Draft for the upload documents button to appear

Step 3: Upload all relevant forms and invoices for payment

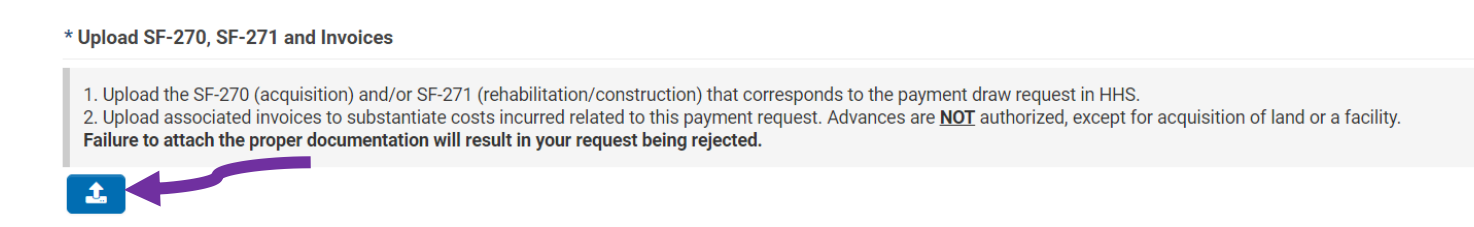

#### Step 4: Verify all your documents were uploaded and appear under "File Name"

| * Upload SF-270, SF-271 and Invoices                                                                                                    |          |                  |
|----------------------------------------------------------------------------------------------------|----------|------------------|
| 1. Upload the SF-270 (acquisition) and/or SF-271 (rehabilitation/construction) that corresponds to the payment draw request in HHS.<br>2. Upload associated invoices to substantiate costs incurred related to this payment request. Advances are <u>NOT</u> authorized, except for acquisition of land or a facility.<br>Failure to attach the proper documentation will result in your request being rejected. |          |                  |
|                                                                                                    |          |                  |
| File Name                                                                                                    | Size     | Date             |
| SF270.pdf                                                                                                    | 189.9 KB | 12/13/2021 08:10 |
|                                                                                                    |          | Total Files: 1   |

# **Step 5:** Click "Submit" **Your request will not come through to our office without this step**\*

| AUTHORIZED SUBMITTING                                            |                                                                                          |
|------------------------------------------------------------------|------------------------------------------------------------------------------------------|
| Subject to the provisions of the Program Fraud Civil Re correct. | medies Act of 1986 (18 USC 287 and 31 USC 3729); and False Statements Act (18 USC 1001), |
| * Authorized submitting official's name                          |                                                                                          |
| First Last                                                       |                                                                                          |
| * Authorized submitting official's title                         |                                                                                          |
| CFO                                                              |                                                                                          |
| * Authorized submitting official's email                         |                                                                                          |
| firstlast@gmail.com                                              |                                                                                          |
|                                                                  |                                                                                          |
|                                                                  | 🔀 Save Draft Submit                                                                      |
|                                                                  |                                                                                          |

## Step 7: Navigate to GPD page; activity should be in pending status

After submitting the payment request, navigate back to the GPD Grants page (shown in step 2) and your activity/task will indicate **Submitted** status.

GPD program staff will review your request and reach out to the identified point of contact, if there are questions/issues. Grantees may only request funds once they have CFM approval.

| E My GPD Tasks   |                      |                    |                          | +              |
|------------------|----------------------|--------------------|--------------------------|----------------|
| TASKS (66)       |                      |                    |                          |                |
| ₽                |                      |                    | ×                        | 1-20 of 66 < > |
| # Organization   | Name 🗘 🗘 Grant Type  | FAIN/Grant ID      | Activity Type            | ≑ Status       |
| □ 17 GPD TESTING | G, INC Capital Grant | TEST234-2494-402-C | G-22 HHS Payment Request | Submitted      |
| 18 GPD TESTIN    | G, INC Capital Grant | TEST234-2822-402-C | G-22 HHS Payment Request | Draft          |

## Step 8: Approval; activity complete

Grantee will only be notified if corrections are needed, otherwise it will be reviewed and accepted for payment. Grantees will see the request updated to *Approved* status under "My GPD Tasks" AND our office will process the corresponding payment request in HHS. Funds will be sent to the organization via EFT.

| My        | GPD Tasks         |               |                        |                     | +              |
|-----------|-------------------|---------------|------------------------|---------------------|----------------|
| TASKS (6  | 55)               |               |                        |                     |                |
| Ŀ         |                   |               |                        | ×Q                  | 1-20 of 65 < 📏 |
| <b></b> # | Organization Name | Grant Type    | FAIN/Grant ID          | Activity Type       | ≑ Status ≑     |
| 1         | GPD TESTING, INC  | Capital Grant | TEST234-2849-570-CG-22 | HHS Payment Request | Approved       |
| 2         | GPD TESTING, INC  | Capital Grant | TEST234-2849-570-CG-22 | HHS Payment Request | Draft          |

For future payment requests, complete another Create HHS Payment Request activity/task.